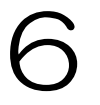

# 入札情報公開システム 操作説明

# 6 入札情報公開システム操作説明

入札情報公開システムの操作方法について説明します。

なお、システムの操作方法が不明な場合は、以下のヘルプデスクまでご連絡ください。

| 電子調達・電子 | <b>子登録ヘルプデスク(電子調達コールセンター)</b> |
|---------|-------------------------------|
| 電話番号    | 0570-011-311 (ナビダイヤル)         |
| 受付時間    | 9:00~18:00 (平日のみ)             |

#### (1)入札予定を参照する方法

ア 堺市電子調達・電子登録ポータルサイトよりシステムへアクセスします。

#### (ページ位置)

堺市トップページ → 産業・ビジネス → 入札・契約・公売 → 物品調達、業務委託・ 役務の提供、賃借・売払い → 堺市電子調達・電子登録ポータルサイト → 入札情報 公開システム関係

#### (ページURL)

http://www.city.sakai.lg.jp/sangyo/nyusatsu/kensetsu/system/nyusatsu/index.html

①「入札情報公開システム(物品調達・業務委託)入口はこちら」をクリックします。

|  | 人札倫報公開システム関係                                                                                       |                                                                                 |          |
|--|----------------------------------------------------------------------------------------------------|---------------------------------------------------------------------------------|----------|
|  | 入札情報公開システム関係                                                                                       | 電 増市電子課金・電子登録ポータ<br>ルワイト                                                        |          |
|  | Windows10に関する注意事項                                                                                  | <ul> <li>         一<u>平成29年度電子構建システム</u><br/>(現時会(課授)工事, 測量・確認      </li> </ul> |          |
|  | 入札情報公開システムへのログイン                                                                                   | コンサルタント)                                                                        |          |
|  | 入札予定では、電子入札公告(入札説明書)、仕様書等を取得することができます。<br>入札結果では、気力の結果を見解することができます。                                | - 1月厘電子入机規則去(物品調<br>達·業務委託)                                                     |          |
|  | 建設工事、測量・建設コンワルタント                                                                                  | <ul> <li>電子入れガイドブック(物品調<br/>達・業務委託)</li> </ul>                                  |          |
|  | 入理情報公開システム<br>注意が回答。 ヨンマカリ                                                                         | <ul> <li>電子調達システム提明会(建設<br/>工事、測量・建設コンサルタン</li> <li>ト)テキスト</li> </ul>           |          |
|  | 入目的运动中                                                                                             | - JRE8.0211510211T                                                              |          |
|  | <ul> <li>▲ 入肛情報公開にステムの検索方法(入札予定)(PDF:560KB)</li> <li>▲ 入肛情報公開にステムの検索方法(入札結果)(PDF:749KB)</li> </ul> | - Windows10 に関する注意事項                                                            |          |
|  |                                                                                                    | ト新システムにおけるお知らせ                                                                  |          |
|  |                                                                                                    | ⊢(朝)電子調達システム説明会                                                                 |          |
|  |                                                                                                    | ト 入札情報公開システム関係                                                                  |          |
|  |                                                                                                    | ト 電子調達システム関係                                                                    |          |
|  | 物品詞記:當時委託                                                                                          | 十重子登録システム開任                                                                     |          |
|  |                                                                                                    | <ul> <li>第2日達システム説明会(建設)</li> <li>工事、測量・建設コンワルタン</li> <li>L)</li> </ul>         |          |
|  | * 案件技術時における「年度」についての注意事項(PDF:356KB)                                                                | 1 便利情報                                                                          | ~        |
|  | ◆ 16日帰康常在15点天主要素項(DDE+141KB)                                                                       |                                                                                 | ≅L100% + |

イ システムのトップページが表示されるので、入札予定検索画面を表示させます。

①「入札予定」をクリックします。

З

入札情報公開システム操作説明

① 検索条件を入力します。

# ※ 検索条件を絞り込み過ぎると、対象の案件が表示されないことがありますので、 ご注意ください。

②「検索」をクリックします。

|              |                                                                                                    |                                                                                                    | O 2017.11.22 12:59                           |
|--------------|----------------------------------------------------------------------------------------------------|----------------------------------------------------------------------------------------------------|----------------------------------------------|
| SAKAI CITY   | 入札予定検索                                                                                                    |                                                                                                    | ton > 根本                                     |
| トップページ       | <b>第月被索</b>                                                                                                    |                                                                                                    |                                              |
|              | all(達希)什留亏<br>主度                                                                                                | ~                                                                                                    |                                              |
| 2 ALTE       | 入礼執行部署                                                                                                    | ~ ~                                                                                                    |                                              |
| A 1 1 4 4 10 | 公告日/公表日範囲                                                                                                    | 🗐 から 🔤 まで                                                                                                    |                                              |
| и мызж       | 区分                                                                                                    | ~                                                                                                    |                                              |
|              | 来種・種目                                                                                                    |                                                                                                    |                                              |
|              | Smarpe                                                                                                    |                                                                                                    |                                              |
|              |                                                                                                    |                                                                                                    | <b>(                                    </b> |
|              | $\square$                                                                                                    | the second second second second second second second second second second second second second second second s |                                              |
|              | of the other the property                                                                                       |                                                                                                    | (2)                                          |
|              |                                                                                                    |                                                                                                    | •                                            |
|              | Contraction of the second second second second second second second second second second second second second s |                                                                                                    |                                              |
|              |                                                                                                    |                                                                                                    |                                              |
|              | A CONTRACTOR OF                                                                                                 |                                                                                                    |                                              |
|              | 1.51051623                                                                                                    |                                                                                                    |                                              |
|              |                                                                                                    |                                                                                                    |                                              |
|              |                                                                                                    |                                                                                                    |                                              |
|              |                                                                                                    |                                                                                                    |                                              |
|              |                                                                                                    |                                                                                                    |                                              |
|              |                                                                                                    |                                                                                                    |                                              |
|              |                                                                                                    |                                                                                                    |                                              |
|              |                                                                                                    |                                                                                                    |                                              |
|              |                                                                                                    |                                                                                                    |                                              |
|              |                                                                                                    |                                                                                                    |                                              |
|              |                                                                                                    |                                                                                                    |                                              |
|              |                                                                                                    |                                                                                                    |                                              |
|              |                                                                                                    |                                                                                                    |                                              |
|              |                                                                                                    |                                                                                                    |                                              |
|              |                                                                                                    |                                                                                                    |                                              |

#### なお、「詳細切替」をクリックすると、調達案件名称による検索が可能となります。

| 案件検索      |                    |                     |
|-----------|--------------------|---------------------|
| 調達案件番号    |                    |                     |
| 年度        | ✓                  |                     |
| 入札執行部署    |                    |                     |
| 入札契約方式    | □一般競争 □指名競争 □随意契約  |                     |
| 公告日/公表日範囲 |                    |                     |
| 区分        | ✓                  |                     |
|           |                    |                     |
| 文字列検索     | and ✔<br>※案件名称から検索 |                     |
| 表示件数      | 10 ∨ 件 表示する 亚の順    | 公告日/公表日 ✔ ○ 昇順 ● 降順 |
|           |                    | 検索 詳細切替             |

1

## エ 検索結果が表示されるので、詳細を確認したい調達案件を表示します。

| ALA PE Lég A         Lob 2 8年           Lob 2 8年         Lob 2 8年           Lob 2 8年         Lob 2 8年           Lob 2 84         Lob 2 84           Lob 2 84         Lob 2 84           Lob 2 84         Lob 2 84           Lob 2 84         Lob 2 84           Lob 2 84         Lob 2 84           Lob 2 84         Lob 2 84           Lob 2 84         Lob 2 84           Lob 2 84         Lob 2 84           Lob 2 84         Lob                                                                                                    | <b>》</b> 《运行 |                |                                 |                 |              |                                                                                                    | O 2017.         | .11.22 13:02 |
|----------------------------------------------------------------------------------------------------|--------------|----------------|---------------------------------|-----------------|--------------|----------------------------------------------------------------------------------------------------|-----------------|--------------|
| トゥブペーク         第4校名<br>国連常告報告<br>国連常告報告<br>「「「「「「」」」」」」」」」」」」」」」」」」」」」」」」」」」」」」」                                                                                                    |              | 入札予定検          | 索                               |                 |              |                                                                                                    |                 | top > 検索     |
| ● 入れ会         ● 「           ● 入れ会         毎度         ● 「           ● 入れ会         ● 「         ● 「         ● 「           ● 入れ会         ● 「         ● 「         ● 「         ● 「           ● 入れ会         ● 「         ● 「         ● 「         ● 「         ● 「           ● 入れ会         ● 「         ● 「         ● 「         ● 「         ● 「         ● 「           ● 公告日/公表目 ● 回         ● 「         ● 「         ● 「         ● ● 回         ● ● 回         ● ● 回         ● ● 回         ● ● 回         ● ● 回         ● ● 回         ● ● 回         ● ● ● ● ● ● ● ● ● ● ● ● ● ● ● ● ● ● ●                                                                                                    | トップページ       | 案件検索           |                                 |                 |              |                                                                                                    |                 |              |
| ● 入札法求         ● 「入札法求         ● 「         ● 「         ● 「         ● 「         ● 「         ● 「         ● 「         ● 「         ● 「         ● 「         ● 「         ● 「         ● 「         ● 「         ● 「         ● 「         ● 「         ● 「         ● 「         ● 「         ● 「         ● 「         ● 「         ● 「         ● 「         ● 「         ● 「         ● 「         ● 「         ● 「         ● 「         ● 「         ● 「         ● 「         ● 「         ● 「         ● 「         ● 「         ● 「         ● 「         ● 「         ● 「         ● 「         ● 「         ● 「         ● 「         ● 「         ● 「         ● 「         ● 「         ● 「         ● 「         ● 「         ● 「         ● 「         ● 「         ● 「         ● 「         ● 「         ● 「         ● 「         ● 「         ● 「         ● 「         ● 「         ● 「         ● 「         ● 「         ● 「         ● 「         ● 「         ● 「         ● 「         ● 「         ● 「         ● 「         ● 「         ● 「         ● 「         ● 「         ● 「         ● 「         ● 「         ● 「         ● 「         ● 「         ● 「         ● 「         ● 「         ● 「         ● 「         ● 「         ● 「         ● 「         <                                                                            |              | 調達案件番号         |                                 |                 | ]            |                                                                                                    |                 | 21           |
| 入礼私活躍       「「」」」」         公主は次       公告日/公表日報題       「」」」」」         (公古田)       「」」」」」       「」」」」」         (次日本法本)       「」」」」」       「」」」」         (次日本)       「」」」」       「」」」」         (次日本)       「」」」」       「」」」」         (次日本)       「」」」」       「」」」」         (次日本)       「」」」」       「」」」」         (次日本)       「」」」」       「」」」」         (次日本)       「」」」」       「」」」」         (次日本)       「」」」」       「」」」」         (次日本)       「」」」」       「」」」」         (次日本)       「」」」」       「」」」」         (次日本)       「」」」」       「」」」」         (次日本)       「」」」」       「」」」」         (次日本)       「」」」」       「」」」」         (※日本)       「」」」」       「」」」」         (※日本)       「」」」」       「」」」」         (※日本)       「」」」」       「」」」         (※日本)       「」」」」       「」」」」         (※日本)       「」」」」       「」」」」         (※日本)       「」」」」       「」」」」         (※日本)       「」」」」       「」」」」         (※日本)       「」」」」       「」」」         (※日本)       「」」」」       「」」」 </td <td>◎ 入札 予定</td> <td>年度</td> <td></td> <td>~</td> <td></td> <td></td> <td></td> <td></td>                                                                                                    | ◎ 入札 予定      | 年度             |                                 | ~               |              |                                                                                                    |                 |              |
| 公告日/公表日報回       回から       回まで         ○方       マ         雅徳・恒日       マ         東市林       10 v 件 表示する 並び頭       公告日/公表日 v の用曲 ●段調         後 な 耳目の日       マ         条件に合数したものを250件表示しています。       国家 本日       1 v 件 表示する 並び頭         水中の日       国家本件 名称       区方       東枢・恒日       1 / 5 雨時         10 v 件 表示する       国家本件 名称       区方       東枢・恒日       1 / 5 雨時         11 H29-11-22       11000       国家本件 名称       区方       東枢・恒日       1 / 5 雨時         11 H29-11-22       11010       国家本件名称       区方       東枢・恒日       1 / 5 雨時         12 H29-11-22       11010       国家本件名称       日のま村長田       日のま村長田       一般会中       東京         11 H29-11-22       11010       国家本件名称       日のま村長田       日のま村長田       一般会中       東京         12 H29-11-22       110101       国家本供用のマット       特品領地       日のま村長田       一般会中       東京         11 H29-11-22       110101       国家本供用のマット       特品領域       日のま村長田       一般会中       東京         12 H29-11-22       110101       地景和東京校内       1 / 1 / 1 / 1 / 1 / 1 / 1 / 1 / 1 / 1 /                                                                                                    |              | 入札執行部署         |                                 | <u> </u>        | ·            |                                                                                                    |                 | 2            |
| 区分         マ           業種・種目         マ           変示体数         10 マー体表示する 並び通         公告ロ/公売日 マーの用通 ●段通           後日         マ           後日         マ           後日         マ           後日         マ           後日         マ           後日         マ           後日         マ           後日         マ           第二         マ           第二         マ           第二         マ           第二         マ           第二         マ           第二         マ           第二         日           第二         日 <tr< td=""><td>◎ 入井 結里</td><td>公告日/公表日範囲</td><td></td><td> <i>t</i></td><td>b6</td><td> # ar</td><td></td><td>1</td></tr<>                                                                                                    | ◎ 入井 結里      | 公告日/公表日範囲      |                                 | <i>t</i>        | b6           | # ar                                                                                                    |                 | 1            |
| 株型・恒吉         V         中 表示する 並び頭         公在日公民日 く の用 ●段頃           表示作数         10 V 作 表示する 並び頭         公在日公民日 く の用 ●段頃                                                                                                    |              | 区分             |                                 |                 | ~            |                                                                                                    |                 | 2            |
| 図ボ井松     10 (1) (1) (1) (1) (1) (1) (1) (1) (1) (1)                                                                                                    |              | 茶種・種目<br>まーのお  |                                 |                 | · 7 → 7 2 HB |                                                                                                    |                 | 0.00115      |
| 条件に合数したものを250件表示しています。          ・・・・・・・・・・・・・・・・・・・・・・・・・・・・・                                                                                                    |              | <u>我</u> (元)+教 |                                 | 10 • 14 敌示 9    | ◎ 亚い順        |                                                                                                    | 公告日/公表日 ♥ ○弁順   |              |
|                                                                                                    |              |                |                                 |                 |              |                                                                                                    | 梗案              | 詳細切替         |
| 案件に含数したものを250件表示しています。     ()     ()     ()     ()     ()     ()     ()     ()     ()     ()     ()     ()     ()     ()     ()     ()     ()     ()     ()     ()     ()     ()     ()     ()     ()     ()     ()     ()     ()     ()     ()     ()     ()     ()     ()     ()     ()     ()     ()     ()     ()     ()     ()     ()     ()     ()     ()     ()     ()     ()     ()     ()     ()     ()     ()     ()     ()     ()     ()     ()     ()     ()     ()     ()     ()     ()     ()     ()     ()     ()     ()     ()     ()     ()     ()     ()     ()     ()     ()     ()     ()     ()     ()     ()     ()     ()     ()     ()     ()     ()     ()     ()     ()     ()     ()     ()     ()     ()     ()     ()     ()     ()     ()     ()     ()     ()     ()     ()     ()     ()     ()     ()     ()     ()     ()     ()     ()     ()     ()     ()     ()     ()     ()     ()     () <th></th> <th></th> <th></th> <th>101111111111111</th> <th>1111111</th> <th>and the second second second second second second second second second second second second second second second</th> <th></th> <th></th>                                                                                                    |              |                |                                 | 101111111111111 | 1111111      | and the second second second second second second second second second second second second second second second |                 |              |
| 単式2014年2         国連案件名称         区分         業種・種目         入札及4015           10         公名日/公表日         国連案件名称         区分         業種・種目         入札及4015           11         H29-11-22         約311010         地名国生农日本         村名国地         一般会         重要           11         H29-11-22         約311010         地名国生农日本         村名国地         日息素料品         一般会         重要           12         H29-11-22         約311010         対応アルファし米         特品領地         日息素料品         一般会         重要           13         H29-11-22         43311010         法局裁定         105余村高品_000その他食料品         一般会         重要           14         H29-11-22         43311010         法局裁定         105余村高品_000その他食料品         一般会         重要           14         H29-11-22         43311010         地名国地         105余村高橋地         一般会         重要           14         H29-11-22         433110106         地品領地         105約2(用品_003)宿坊資務報         一般会         重要           15         H29-11-15         433110106         地品領地         105約2(用品_003)宿坊資務報         一般会         重要           16         H29-11-08         43111010         地名地         105約2(用品」         1062         重要           17         <                                                                                           |              | 条件に合致したもの      | を250件表示しています。                   |                 |              | [ ≪ 先頭 ] ( ≪ 前頁 )                                                                                                | 次頁 ▶ 最終 时 1 / 2 | 5 頁移動        |
| No.2412/3.251     回達案件名称     区分     業種・種目     人札契約方       1     H29-11-22     税3110110     「読金業件名称     19歳援考_001被服     一般数字     一般数字       2     H29-11-22     税3110109     「読金業件名称     19歳援考_001被服     一般数字     ●       2     H29-11-22     税3110109     「読金業件名称     19歳援考_001被服     一般数字     ●       3     H29-11-22     税3110109     「読金業件名     19歳援考_000その他食料品     一般数字     ●       3     H29-11-22     税3110108     一般数字     ●     ●     ●       3     H29-11-22     税3110106     1005     1005     1005     ●       3     H29-11-22     税3110106     1005     1005     1005     ●     ●     ●     ●     ●     ●     ●     ●     ●     ●     ●     ●     ●     ●     ●     ●     ●     ●     ●     ●     ●     ●     ●     ●     ●     ●     ●     ●     ●     ●     ●     ●     ●     ●     ●     ●     ●     ●     ●     ●     ●     ●     ●     ●     ●     ●     ●     ●     ●     ●     ●     ●     ●     ●     ●     ●     ●     ●     ●     ●                                                                                                    |              | 亚式90年度         |                                 |                 |              |                                                                                                    |                 | (            |
| 1       H29-11-22       429311010       小憩量上支打かっ       物品品販量       D19歳単号001被服       一般数争       ●重素         2       H29-11-22       429311010       小説数争       「意味       10.8       D18食村品000その他食村品       一般数争       ●重素         3       H29-11-22       429311010       小説数ラーンファレン       物品調量       D18食村品000その他食村品       一般数争       ●重素         3       H29-11-22       429311010       小説気ブルファセ米       物品調量       D16食村品000その他食村品       一般数争       ●重素         3       H29-11-22       429311010       小説気       10.8       D15方状用品004スポーツ       一般数争       ●重素         5       H29-11-22       429311005       物品調量       D15方が以用品004スポーツ       一般数争       ●重素         6       H29-11-15       429311005       物品調量       D15所以用品0042ボーツ       一般数争       ●重素         7       H29-11-08       第3311017       小品調量       D10電気製品002通信・管督       一般数争       ●重素         9       H29-11-08       433110102       小品調算具       D15所以用品002(編安田品       一般数争       ●重素         9       H29-11-01       433110102       小品調算具       D15所以用品002(編安田品       一般数争       ●重素         9       H29-11-01       433110102       小品調算具       D16素                                                                                                    |              | No 公告日/公表日     | 調達案件名称                          |                 | 区分           | 業種・種目                                                                                                    | 入札契約方           |              |
| 1       H29-11-22       H291110109       中設数争       ● 医素         3       H29-11-22       H29110108       一般数争       ● 医素         3       H29-11-22       H29110108       一般数争       ● 医素         4       H29-11-22       H29110108       一般数争       ● 医素         4       H29-11-22       H29110108       一般数争       ● 医素         5       H29-11-22       H29110108       一般数争       ● 医素         6       H29-11-22       H29110105       特品調査       105約2(用品_0037部防資機材       一般数争       ● 医素         7       H29-11-08       H29110105       特品調査       1018第位第二0037部防資機材       一般数争       ● 医素         9       H29-11-08       H29110105       特品調査       1018第位第二00237部防資機材       一般数争       ● 医素         9       H29-11-08       H29110105       特品調査       1018第位第二00237部防資機材       一般数争       ● 医素         9       H29-11-00       #39110102       10105       特品調査       10105       10105       ● 医素         9       H29-11-08       #39110102       ● 1010       1055000       ● 1010       ● 101000       ● 101000       ● 101000       ● 1010000       ● 1010000       ● 1010000       ● 1010000       ● 10100000       ● 101000000                                                                                                    |              | H29-11-22      | 4293110110<br>救急服上衣ほか           |                 | 物品調達         | 019繊維等001被服                                                                                                    | 一般競争            | ⇒表示          |
| 第 H29-11-22       4293110108<br>アレルモージ防アルファ化米       物品認識       016食村品_000その他食村品       一般競争       ●原用         第 H29-11-22       4293110107<br>建築開設使用助走館及び補助マット       物品認識       055款質用品_004スポーツ       一般競争       ●原用         8 H29-11-22       4293110106<br>造水用資産材力       物品認識       015防災用品_003(部防資機材       一般競争       ●原用         8 H29-11-15       4293110105<br>常助期       ************************************                                                                                                    |              | 2 H29-11-22    | 4293110109<br>保存用ビスケット          |                 | 物品調達         | 018食料品090その他食料品                                                                                                  | 一般競争            | <b>学</b> 衣 不 |
| 1       H29-11-22       H29110107<br>LSR       大学校       中級競争       中国         1       H29-11-22       H2911006       地品調査       015方以用品_003/群方微微材       一般競争       ● 原用         1       H29-11-22       H2911006       地品調査       015方以用品_003/群方微微材       一般競争       ● 原用         1       H29-11-05       H2911005       地品調査       19編編年_001被服       一般競争       ● 原用         1       H29-11-08       H2911004       - 他競争       ● 原用       ● 日       ● 日       ● ● ● ● ●       ● ●       ● ●       ● ●       ● ●       ●       ●       ●                                                                                                    |              | H29-11-22      | 4293110108<br>アレルギー対応アルファ化米     |                 | 物品調達         | 018食料品090その他食料品                                                                                                  | 一般競争            | ⇒表示          |
| 第     H29-11-22     4233110106<br>第水用資格材     物品銀進     015約災用品_0037節資機材     一般競争     ●東希       8     H29-11-15     4233110105<br>新功服     物品銀進     010電気製品_002通信:     管響     一般競争     ●東希       7     H29-11-08     4233110104<br>電活動用発売型無線装再用バッテリー     物品銀進     010電気製品_002通信:     管響     一般競争     ●東希       8     H29-11-08     423311014<br>電活動用発売型無線装再用バッテリー     物品銀進     015約災用品_002通信:     管響     一般競争     ●東希       9     H29-11-01     42311015     小品     15約災用品_002須安用品     一般競争     ●東希       9     H29-11-01     42311015     小品     164回貨     015約災用品_002須安用品     一般競争     ●東希                                                                                                    |              | 4 H29-11-22    | 4293110107<br>跳馬戴技用助走路及び補助マット   |                 | 物品調達         | 005教育用品004スポーツ                                                                                                   | 一般競争            | ⇒表示          |
| 8     H29-11-15     #233110105     特品思報金     019編編等_001被服     一般競争     全重用       7     H29-11-08     #239110104     #36数用希知生物装着用バッテリー     特品認識金     010電気製品_002通信:音響     一般競争     全重用       8     H29-11-08     #233110103     小工     特品認識金     016第5/近用品_002保安用品     一般競争     全重用       8     H29-11-01     #233110102     特品認識金     104適容材_002編材     一般競争     重重用                                                                                                    |              | 5 H29-11-22    | 4293110106<br>潜水用資機材            |                 | 物品調達         | 015防災用品003;前防資機材                                                                                                 | 一般競争            | ⇒表示          |
| H29-11-08     投39110104<br>第活動用希型集線装専用バッテリー     物品環違     D10電気製品_002通信:音響     一般競争     ● 度用       9     H29-11-08     投39110103<br>ひったくり防止カバー     物品環違     D15約近用品_002保安用品     一般競争     ● 度用       9     H29-11-01     提39110102<br>山田県     1     物品環違     D14道設計_002編材     一般競争     ● 度用                                                                                                    |              | H29-11-15      | 4293110105<br>救助服               |                 | 物品調達         | 019繊維等001被服                                                                                                    | 一般競争            | ⇒表示          |
| 8     H29-11-08     4293110103<br>少ったくり防止カバー     物品調達     D15防災用品_002保安用品     一般競争     ●東周       8     H29-11-01     4293110102<br>協調扱トレンチカバー     物品調達     D14諸設計_002編材     一般競争     ●東周                                                                                                    |              | 7 H29-11-08    | 4293110104<br>署活動用携帯型無線機専用バッテリー |                 | 物品調達         | 010電気製品002通信・音響                                                                                                  | 一般競争            | ⇒表示          |
| H29-11-01     H29-11-01     H29 |              | 8 H29-11-08    | 4293110103<br>ひったくり防止カバー        |                 | 物品調達         | 015防災用品_002保安用品                                                                                                  | 一般競争            | ⇒ 表示         |
|                                                                                                    |              | H29-11-01      | 4293110102<br>縞鋼板トレンチカバー        |                 | 物品調達         | 014道路材002鋼材                                                                                                    | 一般競争            | ⇒表示          |
|                                                                                                    |              |                |                                 |                 |              |                                                                                                    |                 |              |

「表示」をクリックします。

#### オ 案件の詳細情報が表示されます。

①案件の内容を確認します。

② 各添付ファイルの「ダウンロード」をクリックし、ファイルを保存します。

| ● SACAL CPL         人札名定表示         (a) > 5           ● マスージ         ● 「「マスージ         ● 「「市田市市市市市市市市市市市市市市市市市市市市市市市市市市市市市市市市市市                                                                                                    | <b>※堺市</b>          | 1                                |                                                                                                | O                | 2017.11.22 13:03   |
|----------------------------------------------------------------------------------------------------|---------------------|----------------------------------|------------------------------------------------------------------------------------------------|------------------|--------------------|
| Pro7                                                                                                    | SAKAI CITY          | 入札予定表示                           |                                                                                                |                  | top > 表示           |
| <ul> <li>○ 入札 5 定</li> <li>○ 入札 5 定</li> <li>○ 入札 5 定</li> <li>○ 入札 5 定</li> <li>○ 入札 5 定</li> <li>○ 人札 5 定</li> <li>○ 人口 5 定</li> <li>○ 人口 5 定</li> <li>○ 人口 5 定</li> <li>○ 人口 5 定</li> <li>○ 日 5 定</li> <li>○ 日 5 定</li> <li>○</li></ul>                                                                                                    | トップページ              | 平成29年度<br>依頼元部署                  | 前方局総務部 人事課 入礼執行部署                                                                              | 財政局 契約部 調達課      |                    |
| <ul> <li>▲ 北京本</li> <li>▲ 八九泉的方式</li> <li>→ 松枝寺 · 最低価格</li> <li>(万)</li> <li>※ 千井道</li> <li>※ 千井道</li> <li>※ 一川</li> <li>※ 一川</li> <li>※ 二、</li> <li>※ 二、</li></ul>                                                                                                    | <mark>》</mark> 入礼予定 | 調達案件番号<br>調達案件名称                 | 4293110110<br>救急服上衣ほか                                                                          |                  |                    |
| (1)     (1)     (1)     (1)     (1)     (1)     (1)     (1)     (1)     (1)     (1)     (1)     (1)     (1)     (1)     (1)     (1)     (1)     (1)     (1)     (1)     (1)     (1)     (1)     (1)     (1)     (1)     (1)     (1)     (1)     (1)     (1)     (1)     (1)     (1)     (1)     (1)     (1)     (1)     (1)     (1)     (1)     (1)     (1)     (1)     (1)     (1)     (1)     (1)     (1)     (1)     (1)     (1)     (1)     (1)     (1)     (1)     (1)     (1)     (1)     (1)     (1)     (1)     (1)     (1)     (1)     (1)     (1)     (1)     (1)     (1)     (1)     (1)     (1)     (1)     (1)     (1)     (1)     (1)     (1)     (1)     (1)     (1)     (1)     (1)     (1)     (1)     (1)     (1)     (1)     (1)     (1)     (1)     (1)     (1)     (1)     (1)     (1)     (1)     (1)     (1)     (1)     (1)     (1)     (1)     (1)     (1)     (1)     (1)     (1)     (1)     (1)     (1)     (1)     (1)     (1)     (1)     (1)     (1)     (1)     (1)     (1)     (1)     (1)     (1)     (1)     (1)     (1)     (1)     (1)     (1)     (1)     (1)     (1)     (1)     (1)     (1)     (1)     (1)     (1)     (1)     (1)     (1)     (1)     (1)     (1)     (1)     (1)     (1)     (1)     (1)     (1)     (1)     (1)     (1)     (1)     (1)     (1)     (1)     (1)     (1)     (1)     (1)     (1)     (1)     (1)     (1)     (1)     (1)     (1)     (1)     (1)     (1)     (1)     (1)     (1)     (1)     (1)     (1)     (1)     (1)     (1)     (1)     (1)     (1)     (1)     (1)     (1)     (1)     (1)     (1)     (1)     (1)     (1)     (1)     (1)     (1)     (1)     (1)     (1)     (1)     (1)     (1)     (1)     (1)     (1)     (1)     (1)     (1)     (1)     (1)     (1)     (1)     (1)     (1)     (1)     (1)     (1)     (1)     (1)     (1)     (1)     (1)     (1)     (1)     (1)     (1)     (1)     (1)     (1)     (1)     (1)     (1)     (1)     (1)     (1)     (1)     (1)     (1)     (1)     (1)     (1)     (1)     (1)     (1)     (1)     (1)     (1)     (1)     (1)     (1)     (1)     (1)     (1)     (1)                                                                                                        |                     | 入札契約方式<br>議決案件                   | <ul> <li>一般競争・最低価格 (方法:電子入札)</li> <li>非該当</li> </ul>                                           |                  |                    |
|                                                                                                    |                     |                                  | W. #20 11 00                                                                                   |                  |                    |
| 区グ     中国の     1019編編 ●0013規模       東枢     1019編編 ●0013規模     非公表       地枢区分     申見なし     一       見相呼振音     なし       入札,参加資格確認中時書受付給切目時     中成29-12-20       日本     中成29-12-20       日本     中成29-12-20       日本     中成29-12-20       日本     中成29-12-20       日本     中成29-12-20       日本     中成29-12-20       日本     中成29-12-20       日本     中成29-12-20       日本     中成29-12-20       日本     中成29-12-20       日本     中成29-12-20       日本     中成29-12-20       日本     日本       日本     中成29-12-20       日本     日本       日本     日本                                                                                                    | (1)                 | 茶行計細<br>170(政府調達)案件              | 非該当                                                                                            |                  |                    |
| 地域区分     専具なし     学室価格(税払)     専と表       夏和時勤協書     なし     一人社会加減価値に登録書書受付締切目時 平成29-12-20 10:00 PM     一人社会加減価値に登録書 (税払数)     設定なし       入社会加減価値に登録書受付締切目時 平成29-12-20 00:00 AM     平成29-12-21 05:00 PM     一     一       「個人子定日時     平成29-12-22 10:00 AM     平成29-12-21 05:00 PM     一       「個人子定日時     平成29-12-22 10:00 AM     ●     平成29-12-21 05:00 PM       「個人子定日時     平成29-12-22 10:00 AM     ●     平成29-12-21 05:00 PM       「個人子定日時     平成29-12-22 08:00 AM     ●     平成29-12-21 05:00 PM       「個人子定日時     平成29-12-22 08:00 AM     ●     平成29-12-21 05:00 PM       「個人子定日時     平成29-12-22 08:00 AM     ●     平成29-12-21 05:00 PM       「個人」     「日本 00-03-30     ○     ○     ○       公開時間     平成29-11-22 08:00 AM     ●     平成31-03-31 11:59 PM       「個者     ○     ○     ○     ○       「日本 00-20 AM     ●     平成31-03-31 11:59 PM     ○       「個者     ○     ○     ○     ○       「日本 40     ○     ○     ○     ○       「日本 40     ○     ○     ○     ○       「日本 40     ○     ○     ○     ○       「日本 40     ○     ○     ○     ○       「日本 40     ○     ○     ○                                                                                                    |                     | 送分<br>業種・種目                      | 7%66周續<br>019繊維等001被服                                                                          |                  |                    |
| 見まず損害者     なし       入礼をかの資格確認や講書者受付目時     平成29-12-20     08:00 M     ~ 平成29-12-21 05:00 PM       入礼を安付日時     平成29-12-22 10:00 AM     ~ 平成20-12-22 10:00 AM       開礼、場所     入礼送9月春のとおり       時間2,12億(7.0%)     ~ 平成20-12-22 08:00 AM     ~ 平成31-03-31 11:59 PM       運業      < 平成20-11-22 08:00 AM                                                                                                    |                     | 地域区分                             | 帯駅なし         予定価格(利           最低制限価格         最低制限価格                                            | 税抜)<br>塔(税抜)     | <u>非公表</u><br>設定なし |
|                                                                                                    |                     | 見積明細書<br>入 オ 参加 盗 ね 確認 由 請 書 予 付 | 本U<br>本切日時平成29-12-06 12:00 PM                                                                  |                  |                    |
| MLT-72:10時 +12:22 10:00 Mi<br> MLT-72:10時<br> MLT-72:10時<br> MLT-72:10<br> MLT-72:10<br> M |                     | 入礼書受付日時                          | 平成29-12-20 08:00 AM ~ 平成29-12-21 05:00 PM                                                      |                  |                    |
|                                                                                                    |                     | 開札場所                             | 平成29-12-22 10:00 AM<br>入札説明書のとおり                                                               |                  |                    |
| 藤孝     「<br>「<br>「<br>「<br>「<br>「<br>「<br>「<br>「<br>「<br>「<br>「<br>「<br>「<br>「<br>「<br>「<br>「<br>「<br>「<br>「<br>「<br>「<br>「<br>「<br>「<br>「<br>「<br>「<br>「<br>「<br>「<br>「<br>「<br>「<br>「<br>「<br>「<br>「<br>「<br>「<br>」<br>「<br>」<br>「<br>」<br>「<br>」<br>「<br>」<br>「<br>」<br>「<br>」<br>「<br>」<br>「<br>」<br>」<br>「<br>」<br>」<br>「<br>」<br>」<br>「<br>」<br>」<br>「<br>」<br>」<br>「<br>」<br>」<br>「<br>」<br>」<br>「<br>」<br>」<br>」<br>「<br>」<br>」<br>、<br>、<br>、<br>、<br>、<br>、<br>、<br>、<br>、<br>、<br>、<br>、<br>、<br>、<br>、<br>、<br>、                                                                                                    |                     | 納品又は履行期限<br>公開期間                 | <ul> <li>         平成30-03-30<br/>平成29-11-22 08:00 AM ~ 平成31-03-31 11:59 PM         </li> </ul> |                  |                    |
| No         文書名         認証有無         格納ファイル名/外部リンクURL           1入札(訪明書)         2         1人利(訪明書)         3311010-01.pdf           2         仕様書等         4293110110-02.zip           3<参加申請附係                                                                                                    |                     | 備考                               |                                                                                                |                  |                    |
| 1入礼は明書     3310110-01.pdf       2 仕様書等     342000000000000000000000000000000000000                                                                                                    |                     | 記 <sup>91人日97</sup><br>No 文書名    | 認証有羔                                                                                           | 格納ファイル名/外部リンクURL |                    |
|                                                                                                    |                     | 1 入札説明書<br>2 仕様書等                | 2 33110110-0                                                                                   | 1.pdf            |                    |
| - 戻る                                                                                                    |                     | 3 参加申請関係                         | 4293110110-0<br>4293110110-0                                                                   | 2.zip<br>3.zip   |                    |
| ◆ 戻る                                                                                                    |                     |                                  |                                                                                                |                  |                    |
|                                                                                                    |                     | (字 戻る)                           |                                                                                                |                  |                    |

なお、入札説明書等は、入札情報公開システムの添付ファイルを直接開くのではなく、 一旦パソコンに保存してから正しく開くか確認してください。

また、その際にファイルの破損等に備えてコピーをとっておいてください。

| ppi.keiyaku.city.sakai.lg.jp から <b>4273990105-01.pdf</b> (7.72 K8) を聞くか、または保存しますか? |       | ×        |
|------------------------------------------------------------------------------------|-------|----------|
| Toxee (10)                                                                         | 保許(5) | キャンセル(() |

## 区分が<u>「物品調達」の案件については、各画面で表示の「業種・種目」がその案件へ</u> の参加資格を制限しているものではありません。

必ず、入札説明書に記載の参加資格を参照してください。

| ñ 🖬 🔤                                                                                            | 113.94                                                                                                    | **                                                                                                    | _         | _                                                                                                    | _                                                                                                   |                                                                                                    | 0                                           | 2013+                                                                                                    | 20100 00                                                                                                    |
|--------------------------------------------------------------------------------------------------|----------------------------------------------------------------------------------------------------|----------------------------------------------------------------------------------------------------|-----------|----------------------------------------------------------------------------------------------------|----------------------------------------------------------------------------------------------------|----------------------------------------------------------------------------------------------------|---------------------------------------------|----------------------------------------------------------------------------------------------------|----------------------------------------------------------------------------------------------------|
| KAI CITY                                                                                         | VAL PART                                                                                                    | <b>ب</b>                                                                                                    | _         |                                                                                                    |                                                                                                    |                                                                                                    |                                             |                                                                                                    | top >                                                                                                    |
| -2)                                                                                              | 新作使索                                                                                                    |                                                                                                    | 172       |                                                                                                    | -                                                                                                   |                                                                                                    |                                             |                                                                                                    |                                                                                                    |
| 8                                                                                                | 軍逮案件番号                                                                                                    |                                                                                                    |           |                                                                                                    |                                                                                                    |                                                                                                    |                                             |                                                                                                    |                                                                                                    |
|                                                                                                  | 利度                                                                                                    |                                                                                                    |           | -                                                                                                    |                                                                                                    |                                                                                                    |                                             |                                                                                                    |                                                                                                    |
|                                                                                                  | 人机联行部署                                                                                                    |                                                                                                    | •         | •                                                                                                    |                                                                                                    |                                                                                                    |                                             |                                                                                                    |                                                                                                    |
|                                                                                                  | 公告日/公表日報題                                                                                                    |                                                                                                    | th D IF A | 回から                                                                                                    | つま 🛄                                                                                                |                                                                                                    |                                             |                                                                                                    |                                                                                                    |
|                                                                                                  | 1.77<br>116 - 16 P                                                                                                    |                                                                                                    | 10055408  | •                                                                                                    | -                                                                                                   |                                                                                                    |                                             |                                                                                                    |                                                                                                    |
| 1.00                                                                                             | 表示件教                                                                                                    |                                                                                                    | 10 • 件    | 表示する 並び期                                                                                                    |                                                                                                    |                                                                                                    | 公告日/公                                       | · 四月 · 日赤                                                                                                    | a 1010                                                                                                    |
|                                                                                                  |                                                                                                    |                                                                                                    | 1.17      | bolty of acoust                                                                                                    |                                                                                                    |                                                                                                    | 10007 0                                     |                                                                                                    | TEMPORE                                                                                                    |
|                                                                                                  |                                                                                                    |                                                                                                    |           |                                                                                                    |                                                                                                    |                                                                                                    |                                             |                                                                                                    |                                                                                                    |
|                                                                                                  |                                                                                                    | ACCORDANCE AND A DECIMAL OF A DECIMAL OF A |           |                                                                                                    |                                                                                                    | 1 1 1 1 1 1 1 1 1 1 1 1 1 1 1 1 1 1 1                                                                                                    |                                             |                                                                                                    |                                                                                                    |
| 4                                                                                                | i件に合致したもの                                                                                                    | を27件表示しています。                                                                                                    | 1         |                                                                                                    |                                                                                                    | 19.88                                                                                                    | 1 ( AR + )                                  | <u>ам н</u> 1 / 3                                                                                                    | ABR                                                                                                    |
| a<br>E                                                                                           | i件に合致したもの<br>音成214月日                                                                                                    | を27件表示しています。                                                                                                    |           |                                                                                                    |                                                                                                    | ICAR (C                                                                                                    | nπ) (≭n ►) (                                | <u>ам н</u> ) 1 / 3                                                                                                    | ABA                                                                                                    |
| 4                                                                                                | 6件に合致したもの<br>19523年1月<br>10 公告日/公表日                                                                                                    | を27件表示しています。<br>調慮案件名                                                                                                    | 17        | 区分                                                                                                    |                                                                                                    | (14.83) (* 1<br>案種+種目                                                                                                    | nn) (xa +) (                                | 田田田 1 / 3     人     、     入札契約方式                                                                                                    | ( AB&                                                                                                    |
| 4<br>[]<br>[]<br>[]<br>[]                                                                        | 6件に合致したもの<br>音成23年1日<br>10 公告日/公表日<br>1 K27-0E-03                                                                                                    | を27件表示しています。<br>調慮案件名<br>4273060101<br>製団穂城一式 (堺高等字校)                                                                                                    | 杵         | 区分<br>和品牌建                                                                                                    | 003理(比李· #1                                                                                         | (1+15)(1+1)<br>菜種+種目<br>消除器_(04)(1))量积器                                                                                                    | an (xn +) (                                 | 田秋田 1 / 3     人札契約方式     一般競争                                                                                                    | - 1884<br>- 接付<br>- 後 義                                                                                                    |
| 4<br>                                                                                            | e件に合致したもの<br>す <u>成23年日年</u><br>10 公告日/公表日<br>1 H27-05-03<br>夏 H27-05-20                                                                                                    | を27件表示しています。<br>                                                                                                    | 将         | 区分<br>1255<br>1255风速                                                                                                    | 003理化学·計                                                                                            | (14.15.2)<br>業種・種目<br>潮酸器_00451測量模器<br>酸器_001等採用品・数                                                                                                    | 100 (Δ) (Δ) (Δ) (Δ) (Δ) (Δ) (Δ) (Δ) (Δ) (Δ) | <ul> <li></li></ul>                                                                                                    |                                                                                                    |
| 4<br>        <br>                                                                                | <ul> <li>特に合致したもの</li> <li>(本音日/公表日</li> <li>(本音日/公表日</li> <li>(*27-05-03)</li> <li>(*27-05-20)</li> <li>(*27-05-13)</li> </ul>                                                                                                    | を27件表示しています。<br>調慮案件名<br>4273060101<br>製団機械-式(清高等字校)<br>4272050105<br>更統<br>4272050104<br>病教校売・デンタル無線卓上型可酸素                                                                                                    | 杵         | 区分<br>物品规理<br>物品规理<br>物品规理                                                                                                 | 003理化学·計<br>006事物用品·<br>010電気製品                                                                     | 14.8.28<br> 東楼・楼目<br> <br> 凍税数_004子測量税数<br> 被数_001事税用品・税<br> 002通信・音響                                                                                                    | aπ) (2π ►) (<br>3                           | <ul> <li>         AN (1) / 3         人札契約万式         一般競争         一般競争         一般競争     </li> </ul>                                                                                                    | 和時報       操作       中濃       中濃       中濃       中濃                                                                                                    |
| 4<br>                                                                                            | <ul> <li>(中に合致したもの)</li> <li>(本合日/公表日)</li> <li>(本合日/公表日)</li> <li>(本合日/公表日)</li> <li>(本合日/公表日)</li> <li>(本行一の5-03)</li> <li>(本行一の5-13)</li> <li>(本行一の5-13)</li> </ul>                                                                                                    | を27件表示しています。<br>調慮案件名<br>4273060101<br>関回機械・式(汚高等学校2)<br>427305016<br>更新<br>4273050163<br>7種<br>4273050103<br>天板                                                                                                    | 将         | 区分<br>物品级增<br>物品级增<br>物品级增<br>物品级增<br>物品级增                                                                                 | 0033至11之子 - 811<br>006季75年45日 - 1<br>010電気製品。<br>006季75月8日 - 1                                      | <ul> <li>第2:4 (19)</li> <li>第2:4 (19)</li> <li>第2:4 (19)</li> <li>第2:4 (19)</li> <li>第2:4 (19)</li> <li>第2:4 (19)</li> <li>第2:4 (19)</li> <li>第3:4 (19)</li> <li>第3:4 (19)</li> <li> <ul> <li>             19:4 (19)</li>             19:4 (19)</ul></li>             19:4 (19)             19:4 (19)             19:4 (19)             19:4 (19)             19:4 (19)             19:4 (19)             19:4 (19)             19:4 (19)             19:4 (19)             19:4 (19)             19:4 (19)             19:4 (19)             19:4 (19)             19:4 (19)            19:4 (19)             19:4 (19)<td>nn) (2π +) (<br/>5<br/>123</td><td><ul> <li>         ALL契約方式<br/>一般数争     </li> <li>         一般数争     </li> <li>         一般数争     </li> <li>         一般数争     </li> </ul></td><td>AB4           1011           0           0           0           0           0           0           0           0           0           0           0           0           0           0           0           0           0</td></ul>                                                                                                    | nn) (2π +) (<br>5<br>123                    | <ul> <li>         ALL契約方式<br/>一般数争     </li> <li>         一般数争     </li> <li>         一般数争     </li> <li>         一般数争     </li> </ul>                                                                                                    | AB4           1011           0           0           0           0           0           0           0           0           0           0           0           0           0           0           0           0           0 |
| 4<br>1<br>1<br>1<br>1<br>1<br>1<br>1<br>1<br>1<br>1<br>1<br>1<br>1<br>1<br>1<br>1<br>1<br>1<br>1 | <ul> <li>特に合致したもの</li> <li>(たちの)</li> <li>(たちの)</li></ul>                                                                      | を27件表示しています。<br>調慮案件名<br>4273060101<br>関回徴帳・式(将高等学校)<br>4273050103<br>実施<br>4273050103<br>天秋<br>4273050102<br>保安戦智                                                                                                    | 将         | 区分<br>物品级通<br>物品级通<br>物品级通<br>物品级通<br>物品级通                                                                                 | 003理化学·計<br>006事項用品·<br>010電気製品_<br>006事項用品·<br>015防災用品_                                            | 末様・椎目     東様・椎目     ネ機器 _004 ( 和男親語 )     の2通信・音響     税額 _001 季秋用品・税     の02 承信・音響     税額 _001 季秋用品・税     の24 安用品                                                                                                    | nn ( άπ ►) (<br>3<br>3<br>38                | <ul> <li></li></ul>                                                                                                    | A54           没行           令責           令責           令責           令責           令責           令責                                                                                                    |
| 4<br>1<br>1<br>1<br>1<br>1<br>1<br>1<br>1<br>1<br>1<br>1<br>1<br>1<br>1<br>1<br>1<br>1<br>1<br>1 | <ul> <li>時に合致したもの</li> <li>(2) 公告日/公表日</li> <li>(2) 公告日/公表日</li> <li>(2) 公告日/公表日</li> <li>(2) 化27-06-03</li> <li>(2) 化27-05-13</li> <li>(2) 化27-05-13</li> <li>(2) ペリーン</li> <li>(2) ペリーン</li> <li>(3) ペリーン</li> <li>(4) ペリーン</li> <li>(4) ペ</li></ul> | を27件表示しています。<br>同意案件名<br>4273060101<br>関回機械一式(汚高等学校)<br>4273050105<br>更結<br>4273050105<br>天穂<br>4273050102<br>保安増<br>4273050101<br>小型 4 WD 771シ軍(農業土木祥)                                                                                                    | 將         | 2.9<br>10.518.0<br>10.518.0<br>10.518.0<br>10.518.0<br>10.518.0<br>10.518.0<br>10.518.0<br>10.518.0                        | 003理化学·計<br>006季核用品·<br>010電気製品_<br>006季核用品·<br>015防災用品_<br>021準再_001台                              | 東様・種目     東様・種目     東様・種目     東様・酸目     東徳     東徳     東徳     東徳     東徳     東徳     東徳     東徳     東     東                                                                                                    | nn.) ( xn +) (<br>3<br>123<br>123           | <ul> <li>         AHE H) 1 / 3         人札契約方式<br/>一般競争         一般競争         一般         一般         日報         日報         日報         日報         日報         日報         日報         日報         日本         日本         &lt;</li></ul> | A58           排(1)           中高           中高           中高           中高           中高           中高           中高           中高           中高                                                                                        |
| 4<br>12<br>12<br>12<br>12<br>12<br>12<br>12<br>12<br>12<br>12<br>12<br>12<br>12                  | <ul> <li>株に合数したもの</li> <li>大た1416</li> <li>公告日/公表日</li> <li>株27-06-03</li> <li>株27-06-13</li> <li>株27-05-13</li> <li>株27-05-13</li> <li>株27-05-13</li> <li>株27-05-13</li> <li>株27-05-13</li> <li>株27-05-13</li> <li>株27-05-13</li> <li>株27-05-13</li> <li>株27-05-13</li> <li>株27-05-13</li> <li>株27-05-13</li> </ul>                                                                                                    | を27件表示しています。<br>調慮案件名<br>4273060101<br>期回機械                                                                                                    | 将         | 259<br>188500<br>188500<br>188500<br>188500<br>188500<br>188500<br>188500<br>188500<br>188500                              | 003理化学·計<br>006事務用品·<br>010電気製品_<br>006事務用品·<br>015防災用品_<br>021事再_001章<br>005软页用品_                  | <ul> <li>第二番目前</li> <li>第二番目前</li> <l< td=""><td>nn ( ±n +) (<br/>5<br/>58<br/>58</td><td><ul> <li>         A株 H) 1 /3         人札契約方式<br/>一般競争         一般競争         一般         一般         日報         日報</li></ul></td><td>ABB           操行           ◆素           ◆素           ◆素           ◆素           ◆素           ◆素           ◆素           ◆素           ◆素           ◆素           ◆素           ◆素           ◆素</td></l<></ul> | nn ( ±n +) (<br>5<br>58<br>58               | <ul> <li>         A株 H) 1 /3         人札契約方式<br/>一般競争         一般競争         一般         一般         日報         日報</li></ul>                | ABB           操行           ◆素           ◆素           ◆素           ◆素           ◆素           ◆素           ◆素           ◆素           ◆素           ◆素           ◆素           ◆素           ◆素                                      |
| 4<br>                                                                                            | <ul> <li>株ドに合数したもの</li> <li>アホ2141年</li> <li>公告日/公表日</li> <li>米27-08-03</li> <li>米27-08-20</li> <li>米27-05-20</li> <li>米27-05-13</li> <li>米27-05-13</li> <li>米27-05-13</li> <li>米27-05-13</li> <li>米27-05-13</li> <li>米27-05-13</li> <li>米27-05-13</li> <li>米27-05-13</li> <li>米27-05-13</li> <li>米27-04-28</li> <li>米27-04-28</li> </ul>                                                                                                    | を27件表示しています。<br>                                                                                                    | 祥         | 22.99<br>19.65,844<br>19.65,844<br>19.65,844<br>19.65,844<br>19.65,844<br>19.65,844<br>19.65,844<br>19.65,844<br>19.65,844 | 0033章(七学·計1<br>006事 核用品·<br>010電気製品。<br>016事 核用品·<br>015防災用品。<br>015防災用品。<br>021準再_001億<br>005較面用品。 | 来様・使目<br>ネ機構のしい手術用品・構<br>のの2番信・智智<br>機種_001季校用品・構<br>のの2番信・智智<br>観節単<br>の01季校教材<br>の01学校教材                                                                                                    | AM ) (XA +) (<br>3<br>22<br>23              | <ul> <li>         ALK PH 1 / 3         人札処約1方式         一般競争         一般競争         一般         一般         日前         日前</li></ul>            | AB8           掛竹           中島           中島           中島           中島           中島           中島           中島           中島           中島           中島           中島           中島           中島           中島           中島            |

| <b>杉田市</b>                                                                                                    |                    |                           |                  |               |                      | G              | 2015.06.09 09: |
|----------------------------------------------------------------------------------------------------|--------------------|---------------------------|------------------|---------------|----------------------|----------------|----------------|
| SAKAI CITY                                                                                                    | 入札予定表示             |                           |                  |               |                      |                | tor >          |
| トップページ                                                                                                    | 干成27年度             | time in the second second |                  | 919 U.S       |                      |                |                |
|                                                                                                    | 依赖元郎署              | 牧育委員会事務                   | 调学校教育部 学校総理      | 瑞果 ジン         | 人机执行部署               | 財政局 契約部 調達課    |                |
| And the second second s | 誤違案件备号             | 4273050105                |                  |               |                      |                |                |
| AILTIG                                                                                                    | 調達案件名称             | 更紙                        |                  |               |                      |                |                |
|                                                                                                    | 入礼契约方式             | 一般競争 · 創                  | 低価格 (方法:紙入料      | 0             |                      |                |                |
| 入礼結果                                                                                                    | 議決案件               | 非国友当                      |                  |               |                      |                |                |
|                                                                                                    | 公告日/公表日            | 平成27-05-20                |                  |               |                      |                |                |
|                                                                                                    | 末件詳細               |                           |                  | -             | -                    |                |                |
|                                                                                                    | 10(政府國達)案件         | 1112当                     |                  |               |                      |                |                |
|                                                                                                    | 業種・種目              | 006本務用品                   | · 极端001事務用品。根    | 25            |                      |                |                |
|                                                                                                    | BOARDAN            |                           |                  |               | 予定価格(税扱)             |                | 非公             |
|                                                                                                    | AD-98022.73        | 14-3                      |                  |               | 最低制装価格 (税抜)          |                | 設定な            |
|                                                                                                    | 見利明密書              | なし                        |                  |               |                      |                |                |
|                                                                                                    | 入礼参加資格確認申請書受       | 付締切日時平成27-05-2            | 8 05:00 PM       |               |                      |                |                |
|                                                                                                    | 入礼書受付日時            | 平成27-06-0                 | 5 02:00 PM ~ 平成2 | 7-06-05 02:00 | PM                   |                |                |
|                                                                                                    | 例礼予定日時             | 平成27-06-0                 | 5 02:00 PM       |               |                      |                |                |
|                                                                                                    | 同社場所               | 入礼說明書の                    | しとおり             |               |                      |                |                |
|                                                                                                    | 納品又は履行期限           | ~ 平成                      | 27-07-17         |               |                      |                |                |
|                                                                                                    | 소( <b>M</b> 10)[V] | 平成27-05-2                 | 0 08:00 AM ~ 平成  | 9-03-31 11:59 | PM                   |                |                |
|                                                                                                    | 備考                 |                           |                  |               |                      |                |                |
|                                                                                                    | 說明文書等              |                           |                  |               |                      |                |                |
|                                                                                                    | No Xi              | 悲名                        | 認証有無             |               | 格納                   | ロアイル名/外部リンクIRL |                |
|                                                                                                    | 1入礼說明書             |                           |                  | 1900-         | 4273050105-01.pdf    |                |                |
|                                                                                                    | 2 仕様書等             |                           |                  | 19:00-        | 4273050105-02.z1#    |                |                |
|                                                                                                    | 3.参加申請例係           |                           |                  | 0.18000-      | 4972053105-02 edf    |                |                |
|                                                                                                    | 4入利 创加经济原展         |                           |                  | (Lareso-      | 42720E010E-04        |                |                |
|                                                                                                    | C B Z              |                           |                  |               | ER. BETODERINGAN AND |                |                |

キ 案件検索時の「年度」に係る注意事項

検索条件の中に「年度」の項目がありますが、「年度」とは公告を実施した日の属する 年度であり、契約締結の予定日ではありません。

よって、平成 30 年度に契約を締結する予定の案件であっても、平成 29 年度中に公告 を実施した案件を検索する場合の「年度」は「平成 29 年度」を選択する必要があるので、 注意してださい。

なお、「入札結果」の検索にあたっても同様です。

例:以下の案件を検索する場合の「年度」は「平成 29 年度」とする必要があります。
※「平成 30 年度」として検索した場合は、検索結果に表示されません。
公告日:平成 30 年 3 月 1 日 … (平成 29 年度)
契約日:平成 30 年 4 月 1 日 … (平成 30 年度)

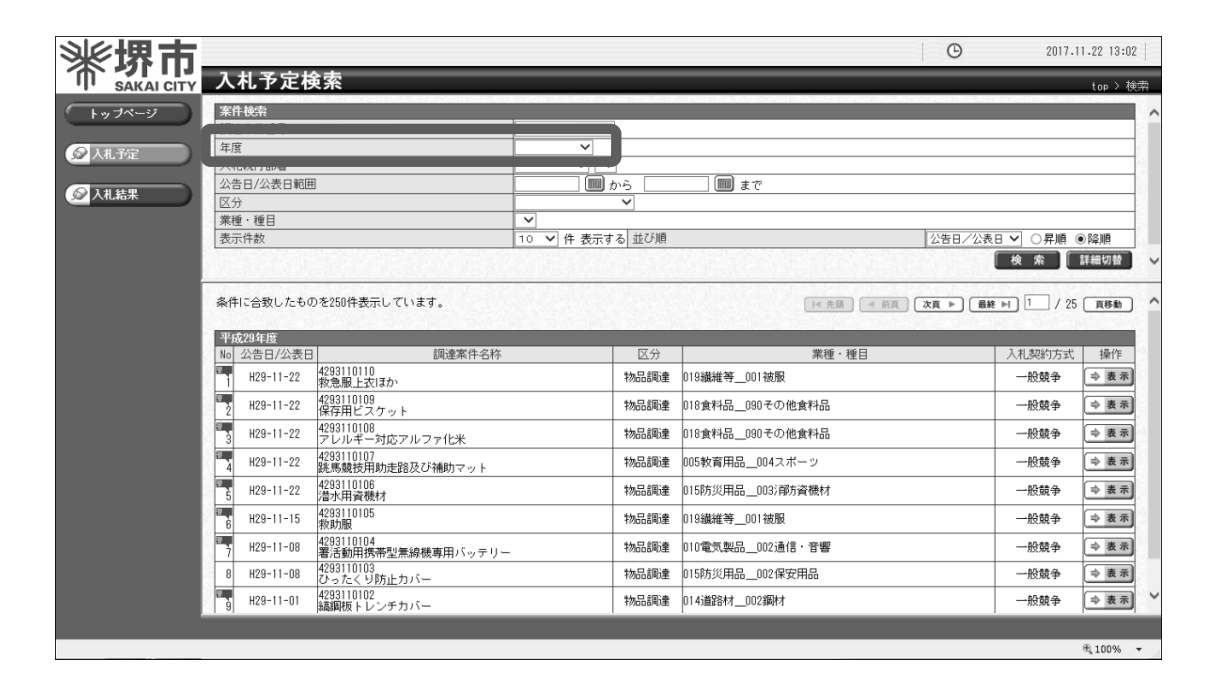

1

2

З

4

5

(2)入札結果を参照する方法

ア 堺市電子調達・電子登録ポータルサイトよりシステムへアクセスします。

(ページ位置)

堺市トップページ → 産業・ビジネス → 入札・契約・公売 → 物品調達、業務委託・ 役務の提供、賃借・売払い → 堺市電子調達・電子登録ポータルサイト → 入札情報 公開システム関係

(ページURL)

http://www.city.sakai.lg.jp/sangyo/nyusatsu/kensetsu/system/nyusatsu/index.html

①「入札情報公開システム(物品調達・業務委託)入口はこちら」をクリックします。

| <ul> <li>         → 平成29年度電子調達システム<br/>は切会(建設工業,漁量・建設<br/>コンウルタント)      </li> <li>         → 1月度電子入札送明会(物品組<br/>連業務委託)      </li> <li>         ・電子入札力イビラック(物品組<br/>達業務委託)      </li> </ul> |
|----------------------------------------------------------------------------------------------------|
| <u>コンサルタント)</u><br>+ 1月度電子入札説明会(物品調<br>達・業務委託)<br>+ 電子入札ガイドブック(物品調<br>達・業務委託)                                                                                                    |
| → <u>電子入札ガイドブック(物品調</u><br>達·業務委託)                                                                                                    |
|                                                                                                    |
| □ 電子調達システム説明会(建設<br>工事、測量・建設コンサルタン<br>ト)テキスト                                                                                                    |
| - JRE8.0対応について                                                                                                    |
| ├ Windows10 に関する注意事事<br>├ 新システムにおけるお知らせ                                                                                                    |
| ⊢ (新)電子調達システム説明会 ⊢ 入札情報公開システム関係                                                                                                    |
| ⊢ 電子調達システム関係 ⊢ 電子等は、ファム関係                                                                                                    |
| <ul> <li> <u> </u></li></ul>                                                                                                    |
|                                                                                                    |

①「入札結果」をクリックします。

| <b>※                                     </b> | ٥                   | 2017.11.22 12:59 |
|-----------------------------------------------|---------------------|------------------|
| SAKAI CITY                                    | トップページ              |                  |
| 「トップページ                                       |                     |                  |
|                                               |                     |                  |
|                                               | 1                   |                  |
|                                               |                     |                  |
|                                               |                     |                  |
|                                               | <b>堺市入札情報公開システム</b> |                  |
|                                               |                     |                  |
|                                               |                     |                  |
|                                               |                     |                  |
|                                               |                     |                  |
|                                               |                     |                  |
|                                               |                     |                  |
|                                               |                     | € 100% -         |

① 検索条件を入力します。

# <u>※ 検索条件を絞り込み過ぎると、対象の案件が表示されないことがありますので、</u> ご注意ください。

②「検索」をクリックします。

| **堺市_        |                                             |                              |                | O                                        | 2017.11.22 13:03 |
|--------------|---------------------------------------------|------------------------------|----------------|------------------------------------------|------------------|
| T SAKAI CITY | しれ結果検索                                      |                              |                |                                          | top > 枝索         |
| (++)J<-y)    | 311022<br>12字案件编号                           |                              |                |                                          |                  |
| ◎ 入礼予定       | 11 845(S.D.D.198                            |                              |                |                                          |                  |
|              | 199                                         |                              | 業種・種目          | ~                                        |                  |
|              | 机予定日轮回                                      | <b>回</b> から   <b>回</b> まで    | are the        | Internet of the second                   |                  |
|              | 0                                           | and the second second second | 100 C 10 S 100 | L                                        | 検 朱   詳細切替 🗸     |
|              | 0                                           | Malannana .                  | 1000           | The Instantion of the                    | 0                |
|              |                                             |                              |                |                                          | ¢.               |
|              |                                             |                              |                |                                          |                  |
|              |                                             |                              |                |                                          |                  |
|              |                                             |                              |                |                                          |                  |
|              |                                             |                              |                |                                          |                  |
|              |                                             |                              |                |                                          |                  |
|              |                                             |                              |                |                                          |                  |
|              |                                             |                              |                |                                          |                  |
|              |                                             |                              |                |                                          |                  |
|              |                                             |                              |                |                                          |                  |
|              | 23172 7 / 2 / 2 / 2 / 2 / 2 / 2 / 2 / 2 / 2 | 1/245501-414765              |                | 1.1.1.1.1.1.1.1.1.1.1.1.1.1.1.1.1.1.1.1. | 1/1-2010/06/20   |
|              |                                             |                              |                |                                          | at 100% +        |

なお、「詳細切替」をクリックすると、調達案件名称又は落札者名による検索が可能とな ります。

| The post of the state of the post of the state of the state of the sta |                              | o /// chipologio /// chipologio // |                    |
|----------------------------------------------------------------------------------------------------|------------------------------|------------------------------------|--------------------|
| 案件検索                                                                                                    |                              |                                    |                    |
| 調達案件番号                                                                                                    |                              |                                    |                    |
| 年度                                                                                                    | <b>~</b>                     |                                    |                    |
| 入札執行部署                                                                                                    |                              |                                    |                    |
| 入札契約方式                                                                                                    | □一般競争 □指名競争 □随意契約            |                                    |                    |
| 区分                                                                                                    | ×                            | 業種・種目                              | ▼                  |
| 問題文字ロ範囲                                                                                                    |                              | •                                  |                    |
| 文字列検索                                                                                                    | [and ♥]     [ ※案件名称、落札者名から検索 |                                    |                    |
| 衣示  f数                                                                                                    | [10 ♥] 仟 衣示する                | 虹の順                                | 開礼予定日時 ✔ ○ 异順 ● 降順 |
|                                                                                                    |                              |                                    | ( 検 索 ) 詳細切替       |

1

2

З

## エ 検索結果が表示されるので、詳細を確認したい調達案件を表示します。

「表示」をクリックします。

| ※ 堺 市      |                 |                                        |                                            |            |        |                          |               | 1.22 13:04 |
|------------|-----------------|----------------------------------------|--------------------------------------------|------------|--------|--------------------------|---------------|------------|
| SAKAI CITY | 入               | 札結果核                                   | ē索                                         |            |        |                          |               | top > 検索   |
| トップページ     | 案件              | 十検索                                    |                                            |            |        |                          |               |            |
|            | 調調              | 童楽件番号<br>☞                             |                                            |            |        |                          |               |            |
| ◎ 入札予定     | - <u></u><br>入村 | **<br>礼執行部署                            | × ×                                        |            |        |                          |               |            |
|            | 区分              | ;;;;;;;;;;;;;;;;;;;;;;;;;;;;;;;;;;;;;; | ×                                          |            | 業種・種目  | ~                        |               | 1          |
| 20人礼結果     | 開材              | 七予定日範囲                                 | mら                                         | 💷 まで       |        |                          |               | 3          |
|            | 表示              | 示件数                                    | 10 🗸 件 表示する                                |            | 並び順    | 開札予定日時 🗸                 | ○昇順 ●降順       |            |
|            |                 |                                        |                                            |            |        |                          | 検索            | 詳細切替       |
|            | 条件              | りに合致したもの                               | )を111件表示しています。                             |            |        | [■ 先頭]                   | ▶ 最終 ⊨ 1 / 12 | 頁移動 个      |
|            | 平历              | 成29年度                                  |                                            |            |        |                          |               | 1          |
|            | No              | 開札予定日                                  | 調達案件名称                                     | 区分         | 入札契約方式 | 落札者名                     | 落札金額<br>(税抜)  | 墙作 U       |
|            | 1               | H29-11-16                              | 4294000113<br>泉ヶ丘駅前地域交通対策検討支援業務            | 業務委託・役務の提供 | 一般競争   | 総合調査設計株式会社               | 2,990,00 円    | ⇒表示        |
|            | 2               | H29-11-16                              | 4294000112<br>本庁舎外特殊建築物定期点検業務              | 業務委託・役務の提供 | 一般競争   | 株式会社建設環境コンサルティン<br>グ大阪支店 | 1,300,000,    |            |
|            | 3               | H29-11-09                              | 4294000111<br>個人市民税当初課税事務委託業務              | 業務委託・役務の提供 | 一般競争   | テルウェル西日本株式会社             | 17,960,000円   | ⇒表示        |
|            | 1230<br>4       | H29-11-09                              | 4294000110<br>介護保険料(仮算定)納入通知書等電算事<br>後処理業務 | 業務委託・役務の提供 | 一般競争   | 東洋印刷株式会社堺営業所             | 4,450,000円    | ⇒表示        |
|            | 5               | H29-11-08                              | 4294000109<br>無電柱化推進検討資料作成業務               | 業務委託・役務の提供 | 一般競争   | -                        | -             | ⇒表示        |
|            | 6               | H29-11-08                              | 4294000106<br>原山公園再整備運営事業設計モニタリング<br>支援業務  | 業務委託・役務の提供 | 一般競争   | -                        | -             | ⇒表示        |
|            | 7               | H29-11-08                              | 4294000103<br>土師町くちなし公園外砂場異物除去業務           | 業務委託・役務の提供 | 一般競争   | 有限会社秀邦建設                 | 3,950,000円    | ⇒表示        |
|            | 8               | H29-11-08                              | 4294000105<br>南部処理場砂ろ過塔ろ材取替業務              | 業務委託・役務の提供 | 一般競争   | 有限会社丸井通商                 | 2,400,000円    | ⇒表示        |
|            | 9               | H29-11-08                              | 4294000104<br>税収納バンチ業務                     | 業務委託・役務の提供 | 一般競争   | 株式会社アイ・オー・ブロセス           | 1,347,280円    | ⇒表示        |
|            |                 |                                        |                                            |            |        |                          |               |            |
|            |                 |                                        |                                            |            |        |                          |               | € 100% -   |

## オ 案件の詳細情報が表示されます。

①案件の内容を確認します。

|    | (415-017)                                                                                                    | <br>「「「「「」」」」」」」」」」」」」<br>「「」」」」」」」」」」」」」」<br>「」」」」」」」」                                                                                                    | 3 21 ##JC:0038 | 日は4日日、またいかた      | 102:018                                                                                                    |                     |
|----|----------------------------------------------------------------------------------------------------|----------------------------------------------------------------------------------------------------|----------------|------------------|----------------------------------------------------------------------------------------------------|---------------------|
|    | 180年17月1日<br>1806年1月1日日日                                                                                                    | 中秋公室 ニューラブノ心依存主主                                                                                                    | ~ (UNU 180W    | HATOCHO PAGA-DED | 140.811                                                                                                    |                     |
| 20 | 師康家任父族                                                                                                    | 4254000113<br>泉~丘野前掛は応通対策接計支援業務                                                                                                    |                |                  |                                                                                                    |                     |
|    | 入非现的方式                                                                                                    |                                                                                                    |                |                  |                                                                                                    |                     |
|    | 赫決定件                                                                                                    | 1115当                                                                                                    |                |                  |                                                                                                    |                     |
|    | 910(政府總濟)案件                                                                                                    | and a second second sec                                                                                                    |                |                  |                                                                                                    |                     |
|    | 区分                                                                                                    | 実務委託・役務の提供                                                                                                    | 予定価格(税技)       |                  |                                                                                                    | 非公告                 |
|    | 常種・種目                                                                                                    | 084順査研究・計画策定 090その他計画策定等                                                                                                    | 恐低制限価格(税抜)     |                  |                                                                                                    | 19字なし               |
|    | 地域区分                                                                                                    | 制限なし                                                                                                    |                |                  |                                                                                                    |                     |
|    | M礼子定日時                                                                                                    | 平成29-11-16 02:30 PM                                                                                                    |                |                  |                                                                                                    |                     |
|    | MIRLING于日時                                                                                                    | 平成29-11-16 02:33 PM                                                                                                    |                |                  |                                                                                                    |                     |
|    | 1.21.21/用                                                                                                    | 27.11 dv/h (22                                                                                                    |                |                  |                                                                                                    |                     |
|    | CV16/9/75                                                                                                    | 1910-BUCAL                                                                                                    |                |                  |                                                                                                    |                     |
|    | 納品又は履行期限                                                                                                    | ~ 平成30-03-31                                                                                                    |                |                  |                                                                                                    |                     |
|    | 約品又は間行期限<br>公開期間                                                                                                    |                                                                                                    | 59 PM          |                  |                                                                                                    |                     |
|    | いたのか<br>納品又は間行期限<br>公開期所<br>備考                                                                                                    | ~ 平成30-03-31                                                                                                    | 50 PM          |                  |                                                                                                    |                     |
|    | (1100元) 納品又は銀行期限 公開期間 (編考) 第1回入科結果                                                                                                    | ▶●11-28 (天主)<br>~ 平成20-03-31<br>平成29-11-20 01:30 PM 平成29-03-31 11:1                                                                                                    | 50 PM          |                  |                                                                                                    |                     |
|    |                                                                                                    | - 年代30-23-31<br>- 平成30-03-31<br>平成29-11-20 01:50 PW - 平成30-03-31 11:1<br>同号又は名称                                                                                                    | 59 PM          | 人礼金朝(税坊          | () 摘得                                                                                                    | ق <del>ال</del> ارج |
|    | へているか。<br>時品では10月7時日<br>公開期が計<br>備考<br>新日回入れ結果<br>No<br>1 総合調査設計株式会                                                                                                    | - 本代28724<br>~ 平成20-03-31<br>平成20-11-20 01:30 PH 平成20-03-31 11:1<br>平成20-03-31 11:1<br>一<br>一<br>一<br>一<br>一<br>平成20-03-31<br>11:1<br>一<br>一<br>平成20-03-31<br>11:1<br>一<br>一<br>平成20-03-31<br>11:1<br>一<br>一<br>平成20-03-31<br>11:1<br>一<br>一<br>平成20-03-31<br>二<br>一<br>一<br>平成20-03-31<br>二<br>二<br>一<br>一<br>平成20-03-31<br>二<br>二<br>一<br>一<br>平成20-03-31<br>二<br>二<br>二<br>二<br>二<br>二<br>二<br>二<br>二<br>二<br>二<br>二<br>二                                                                                                    | 59 PM          | 人礼金朝(祝祷          | ) 摘到<br>2,990,000円 落札                                                                                                    | 夏 伏泉                |
|    | へているか<br>新品では使う初期<br>公開期内内<br>備考<br>約1回入れ結果<br>No<br>1<br>社会価値設計株式会<br>2<br>株式会社アーバンバ                                                                                                    | PALABAL<br>~ 平成30-03-31<br>平成30-03-31<br>平成30-03-31 11:<br>一<br>一<br>平成30-03-31 11:<br>一<br>一<br>平成30-03-31 11:<br>一<br>一<br>平成30-03-31 11:<br>一<br>一<br>平成30-03-31 11:<br>一<br>一<br>平成30-03-31 11:<br>一<br>一<br>平成30-03-31 11:<br>一<br>一<br>平成30-03-31 11:<br>一<br>一<br>平成30-03-31 11:<br>一<br>一<br>平成30-03-31 11:<br>一<br>一<br>平成30-03-31 11:<br>一<br>一<br>平成30-03-31 11:<br>一<br>一<br>平成30-03-31 11:<br>一<br>一<br>平<br>成<br>30-03-31 11:<br>一<br>一<br>一<br>一<br>一<br>一<br>一<br>一<br>一<br>一<br>一<br>一<br>一                                                                                                    | 50 PM          | 人礼主朝(祝坊          | )<br>2,990.000円<br>3.640.000円                                                                                                    | 夏 秋況                |
|    | <ul> <li>へに加速</li> <li>(福島至)(通行期限)</li> <li>(福高)</li> <li>(福高)<td>ペー 平成30-03-31<br/>平成20-03-31<br/>平成20-11-20 01:50 PW 〜 平成30-03-31 11:1<br/>両号又は名称<br/>社<br/>イオニア198社<br/>ンプルタント</td><td>50 PW</td><td>人礼金朝(税林</td><td>() 損用<br/>2,990,000円 添札。<br/>3,640,000円<br/>5,350,000円</td><td>夏 秋況</td></li></ul>                                                                                                    | ペー 平成30-03-31<br>平成20-03-31<br>平成20-11-20 01:50 PW 〜 平成30-03-31 11:1<br>両号又は名称<br>社<br>イオニア198社<br>ンプルタント                                                                                                    | 50 PW          | 人礼金朝(税林          | () 損用<br>2,990,000円 添札。<br>3,640,000円<br>5,350,000円                                                                                                    | 夏 秋況                |
|    | ペロ(20)<br>(新設)(20)(予約)(新設)(20)(20)(20)(20)(20)(20)(20)(20)(20)(20                                                                                                    | ペー程化者化本<br>ペー程成30-03-31<br>平成30-03-31<br>平成30-03-31 11:<br>一<br>平成30-03-31 11:<br>一<br>平成30-03-31 11:                                                                                                    | 50 PM          | 人礼金朝(税務          | 1) 相助<br>2.990.000円<br>多.640.000円<br>5.350.000円<br>5.700.000円                                                                                                    | ŧ <del>XX</del>     |
| l  | ペロ(20)<br>(相応又)(20)(予期))<br>(2)(期期))<br>(備考<br>3)(2)入利約末<br>8)<br>(注)(2)(2)(2)(2)(2)(2)(2)(2)(2)(2)(2)(2)(2)                                                                                                    | ペーロッシュ<br>ペー 平成30-03-31<br>平成29-11-20 01:50 PH 平成30-03-31 11:1<br>商号又は名称<br>社<br>イオニア33計<br>ングルタント<br>西女社<br>ルタンノ株式会社大振本社                                                                                                    | 50 PM          | 人礼金朝(税禄          | <ol> <li>摘到<br/>2.990.000円 添札。</li> <li>3.640.000円</li> <li>5.350.000円</li> <li>5.700.000円</li> <li>6.565.000円</li> </ol>                                                                                                    | 夏 状況                |
| l  | <ul> <li>べれるが、御け知道</li> <li>(福島を)(20) 予知員</li> <li>公開期間</li> <li>(福舎</li> <li>(福舎<td>ペー 平成30-03-31<br/>平成20-03-31<br/>平成20-11-20 01:50 PW ~ 平成30-03-31 11:1<br/>同号又は名称<br/>社<br/>イオニア198日<br/>ンプルタント<br/>西久社<br/>ルタンン株式会社大阪本社<br/>ング株式会社大阪本社<br/>ング株式会社大阪大活</td><td>50 PW</td><td>人礼主部(税政</td><td><ol> <li>10</li> <li>100</li> <li>1000円</li> <li>1000円</li> <li>1000円</li> <li>10000円</li> <li>10000円</li> <li>10000円</li> <li>10000円</li> <li>10000円</li> </ol></td><td>题 状况</td></li></ul> | ペー 平成30-03-31<br>平成20-03-31<br>平成20-11-20 01:50 PW ~ 平成30-03-31 11:1<br>同号又は名称<br>社<br>イオニア198日<br>ンプルタント<br>西久社<br>ルタンン株式会社大阪本社<br>ング株式会社大阪本社<br>ング株式会社大阪大活                                                                                                    | 50 PW          | 人礼主部(税政          | <ol> <li>10</li> <li>100</li> <li>1000円</li> <li>1000円</li> <li>1000円</li> <li>10000円</li> <li>10000円</li> <li>10000円</li> <li>10000円</li> <li>10000円</li> </ol>                                                                                                    | 题 状况                |
|    | ペロ(a)<br>(利品支)(加)(利用)<br>公開期)(<br>(備者)<br>前品支)(利益)(<br>(備者)<br>1)<br>(自力)(利益)(<br>(構成会社)(<br>(利益)(<br>(利益)(<br>(利益)(<br>(利益)(<br>(利益)(<br>(利益)(<br>(利益)(<br>(利益)(<br>(利益)(<br>(利益)(<br>(利益)(<br>(利益)(<br>(利益)(<br>(利益)(<br>(利益)(<br>(利益)(<br>(利益)(<br>(利益)(<br>(利益)(<br>(利益)(<br>(利益)(<br>(利益)(<br>(利益)(<br>(利益)(<br>(利益)(<br>(利益)(<br>(<br>(<br>(<br>(<br>(<br>(<br>(<br>(<br>(<br>(<br>(<br>(<br>(                                                                                                    | ペー 平成30-03-31<br>(平成20-03-31)<br>(平成20-11-20-01:50-PM) 平成30-03-31-11:1<br>(日本)<br>(日本)<br>(日 | 50 PM          | 人礼主謂(税技          | <ol> <li>10 目前3</li> <li>2,990,000円 応礼</li> <li>3,640,000円</li> <li>5,350,000円</li> <li>5,350,000円</li> <li>5,555,000円</li> <li>8,100,000円</li> <li>6,555,000円</li> <li>6,555,000円</li> <li>7,555,000円</li> <li>7,555,000円</li></ol> | ē 18.9              |
|    | べ10am<br>(相応支)(加)予期以<br>(公開期所)<br>(備希<br>N)<br>1 総合調査(公計また)<br>(構成会社2~-バンバ<br>3 株式会社2~バンバ<br>3 株式会社2~スコM<br>5 パシフィックコンプ<br>6 パチ代エンジニマリ<br>7 株式会社2スコスR<br>6 中央コンプルタンプ                                                                                                    | ペーゼス30-03-31<br>平成29-11-20 01:50 PH 平成20-03-31 11:1<br>雨号又は名林<br>社<br>イオニア経動<br>ンワルタント<br>西支社<br>ルタンン株式会社大阪本社<br>ング株式会社大阪本社<br>ング株式会社大阪末佑                                                                                                    | 50 PW          | 人礼主朝(税務          | 2、990、000円<br>2、990、000円<br>5、350、000円<br>5、350、000円<br>5、555、000円<br>6、555、000円<br>6、555、000<br>6、555、000円<br>6、555、000円<br>6、555、000<br>6、555、000<br>6、555、000<br>6、555、000<br>6、555、000<br>6、555、000<br>6、555、000<br>6、555、000<br>6、555、000<br>6、555、000<br>6、555<br>6、555<br>6、555<br>6、555<br>6、555<br>6、555<br>6、555<br>6、555<br>6、555<br>6、555<br>6、555<br>6、555<br>6、555<br>6、555<br>6、555<br>6<br>6<br>6<br>6<br>7<br>7<br>7<br>7<br>7<br>7<br>7<br>7<br>7<br>7<br>7<br>7<br>7                                                                                                    | ē trīg              |